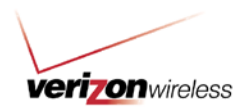

# How To Use Guide: Network Extender Management

#### Overview

This guide explains how to set up your priority telephone numbers, update user names and assign additional users with access to also manage online using <u>Network Extender</u>.

### Table of Contents:

#### **General Information**

### **User Role Access**

Grant Access to Manage Network Extender

### How To's

Access Network Extender Add a Name to a Network Extender Set Up and Manage Network Extender

### **General Information**

#### **User Role Access**

The following user roles can have Network Extender access rights assigned to them:

- Administrator
- Analyst
- Maintain
- Maintain and Pay
- Maintain Limited
- Product and Services

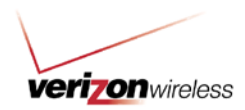

### How To's

# Access Network Extender

1. From the Account Maintenance dropdown menu, click Custom Applications.

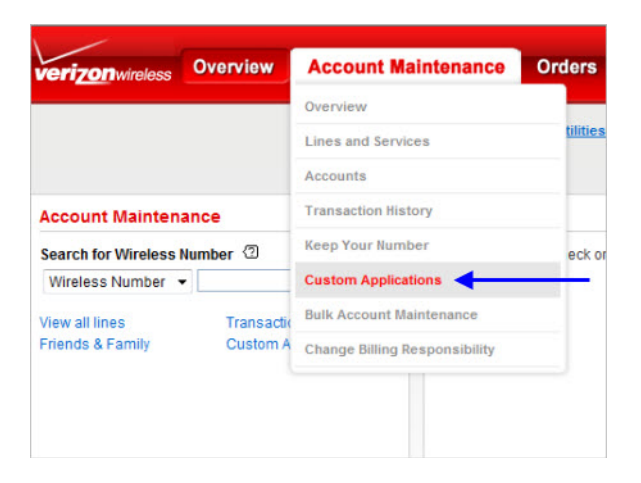

2. Click Access Network Extender to manage your service.

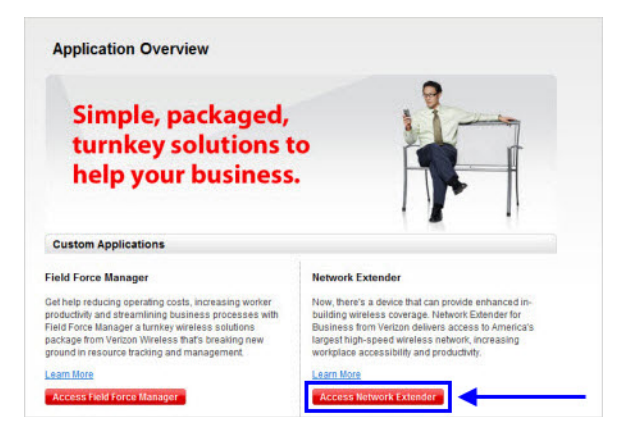

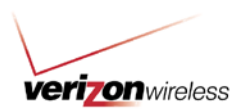

# Add a Name to a Network Extender

1. Click Access Network Extender.

| neip your business                                                                                                    |                                                                                                    |
|----------------------------------------------------------------------------------------------------|----------------------------------------------------------------------------------------------------|
| Custom Applications                                                                                                    |                                                                                                    |
|                                                                                                    |                                                                                                    |
| Field Force Manager                                                                                                    | Network Extender                                                                                                    |
| Field Force Manager<br>Get help reducing operating costs, increasing worker<br>productivity and stermining business processes with<br>Field Force Manager a turnitey wireless a clutions<br>package from Vencon Wireless marts breaking new<br>ground in resource tracing and management. | Network Extender<br>New, brers's a device that can provide enhanced in-<br>building wireless coverage. Network Extender for<br>Business from Vertion delivers access to America's<br>largest high-speed wireless network, increasing<br>workplace accessibility and productivity. |

2. Click Edit to add or edit the name assigned to the device.

| Network Exte          | nde   | er                            |        |                       |      |                          |      |                  |                       |    |
|-----------------------|-------|-------------------------------|--------|-----------------------|------|--------------------------|------|------------------|-----------------------|----|
| Device Details        | ue.Ne | twork Extender                |        |                       |      |                          |      |                  |                       |    |
| View and manage curre | nt ac | cess settings by selecting th | e Netw | ork Extender from the | list | below or by clicking Set | up N | etwark Extender. |                       |    |
| 101010101011          |       |                               |        |                       |      |                          |      |                  |                       |    |
| Search for Network 8  | ater  | der: MACID                    | •      |                       |      | Search                   |      |                  |                       |    |
|                       |       |                               |        |                       |      |                          |      |                  | 112 13 1bled          | 8  |
| Network Extender      | +     | Network Extender Name         | +      | Billing Account       | \$   | Device TyperModel        | +    | Device Location  | \$<br>Activation Date | \$ |
| 001632                |       | Test 55                       | Edit   | 5-80001               |      | UBI                      |      |                  | 04/11/2012            |    |
| 201032                |       | TEST2                         | Lat    | 5-00001               |      | UBI                      |      |                  | 06/13/2012            |    |
| 001632                |       | TEST4                         | Eat    | 5-00001               |      | LIBI                     |      |                  | 07/23/2012            |    |

3. Add or edit the Network Extender Name. Click Update.

| he network ext | ender for | r easy reference.     |  |
|----------------|-----------|-----------------------|--|
| Network Ext    | ender     | Network Extender Name |  |
| 001632910      | DHEF      | FREDDIE               |  |

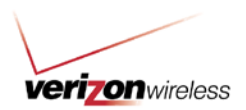

# Set Up and Manage Network Extender

1. Click Access Network Extender.

| Custom Applications                                                                                                    |                                                                                                    |
|----------------------------------------------------------------------------------------------------|----------------------------------------------------------------------------------------------------|
| Field Force Manager                                                                                                    | Network Extender                                                                                                    |
| Get help reducing operating costs, increasing worker<br>productivity and streamlining business processes with                                        | Now, there's a device that can provide enhanced in-<br>building wireless coverage. Network Extender for<br>Business from Verizon delivers access to America's |
| Field Force Manager a turnkey wireless solutions<br>package from Verizon Wireless that's breaking new<br>ground in resource tracking and management. | largest high-speed wireless network, increasing<br>workplace accessibility and productivity.                                                                  |

2. From the Device Details tab, select a device from the Network Extender column.

| earch for Network Ext | ander: MACID          | •    |                 | Search            |                 | 112 13 INO      |  |
|-----------------------|-----------------------|------|-----------------|-------------------|-----------------|-----------------|--|
| Vetwork Extender      | Network Extender Name |      | Billing Account | Device Type/Model | Device Location | Activation Date |  |
| onazelege 🕷 👘         | Test 55               | 5.00 | 5-00001         | UBI               |                 | 04/11/2012      |  |

3. Select the appropriate access that's available to the Network Extender: Open or Priority. You now have the ability to add or delete wireless numbers.

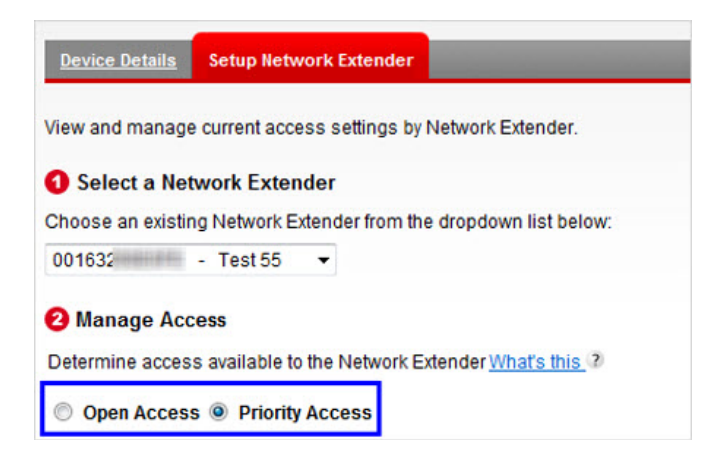

Note: If Priority is selected, you can enter up to 50 wireless numbers.

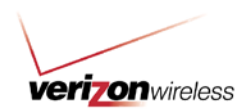

4. Enter the wireless number in the Wireless Number field, or select it from a list by clicking the **Select from List** button.

| Device Betalla Setup Hetwork Ext     | ender                         |        |                |            |
|--------------------------------------|-------------------------------|--------|----------------|------------|
| view and manage content access see   | rys of new on Chenon.         |        |                |            |
| Select a Network Extender            |                               |        |                |            |
| Choose an existing Network Estender  | from the dropdown list below. |        |                |            |
| 00163 Test 55 ·                      |                               |        |                |            |
| O Manage Access                      |                               |        |                |            |
| Determine access available to the Ne | work Estender What's this     |        |                |            |
| Open Access @ Priority Acces         |                               |        |                |            |
| Select from List Upload              |                               |        |                | Show Names |
| Priority Access List                 |                               |        |                |            |
| Network Extender                     | Network Extender Name         | Select | Wreiess Number |            |
| 0016321                              | Test 55                       | 13     | 594            |            |
|                                      |                               |        |                |            |

Note: The wireless numbers must be 10 digits; international numbers will not be accepted.

5. To update a large quantity of numbers simultaneously, click **Upload** to access the Upload template.

| Device Details                   | Setup Network Extender                            |
|----------------------------------|---------------------------------------------------|
| View and manage                  | e current access settings by Network Extender.    |
| <ol> <li>Select a Net</li> </ol> | work Extender                                     |
| Choose an existir                | ng Network Extender from the dropdown list below: |
| 00163290E6FE                     | - Test 55 🔻                                       |
| 2 Manage Acc                     | cess                                              |
| Determine acces                  | s available to the Network Extender What's this ? |
| Open Acces                       | s <ul> <li>Priority Access</li> </ul>             |
| Select from Lis                  | t Upload                                          |

6. Click the **Network Extender Template** link to open the Network Extender template.

|                                     | Close X                              |
|-------------------------------------|--------------------------------------|
| void errors when uploading the file | e:                                   |
| Browse                              |                                      |
|                                     | Cancel Upload                        |
|                                     | nvoid errors when uploading the file |

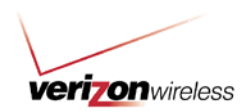

7. Click Open to access the Excel spreadsheet.

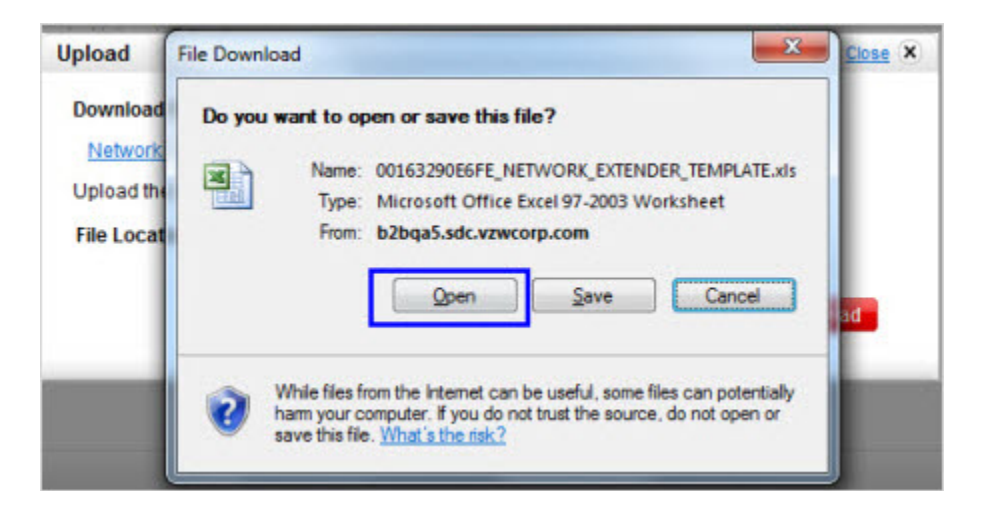

8. Complete the template with 10-digit wireless numbers and user names.

|   | A                   | B                    | C            | D              | E             | F          | G           | H            |             | J          | K          |
|---|---------------------|----------------------|--------------|----------------|---------------|------------|-------------|--------------|-------------|------------|------------|
| 1 | 00163291D4EF_N      | ETWORK_EXTEND        | ER_TEMP      | LATE           |               |            |             |              |             |            |            |
| 2 | Enter up to 50 wire | eless numbers and    | user name    | s to assign    | priority acce | 88.        |             |              |             |            |            |
| 3 | User names are fo   | r reference only and | d will be au | tomatically    | populated ba  | used on t  | he name ass | ociated to t | he wireless | s number o | n the bill |
| 4 | DO NOT DELETE       | or CHANGE text in    | ROWS 1-      | 6. This will o | ause the up   | load to fa | ail.        |              |             |            |            |
| 5 |                     |                      |              |                |               |            |             |              |             |            |            |
| 6 | Wireless Number     | User Name            |              |                |               |            |             |              |             |            |            |
| 7 | 9169563999          | External Contact     |              |                |               |            |             |              |             |            |            |
| 8 |                     |                      |              |                |               |            |             |              |             |            |            |
| 9 |                     |                      |              |                |               |            |             |              |             |            |            |

Note: The only acceptable file format is an Excel worksheet.

9. When completed, save the file to a convenient location. Click **Browse** in the pop-up window to locate the file and upload it for processing.

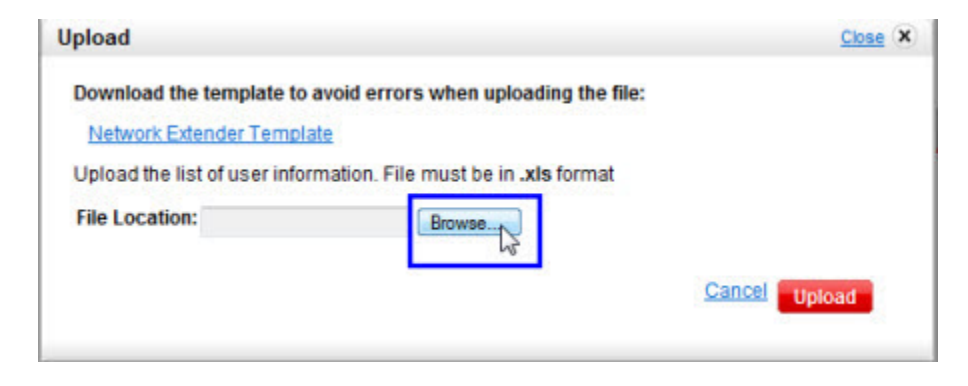